## Orientações Iniciais

Acesso ao AVA e Modelo pedagógico URCI

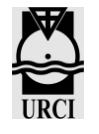

## Orientações Iniciais: Acesso ao Ambiente Virtual de Aprendizagem – AVA e Modelo Pedagógico do Curso Livre

Seja bem vindo ao curso livre URCI! Desejamos que seu percurso aqui na URCI seja tranquilo, aproveitando ao máximo os conteúdos das aulas, assim, solicitamos, gentilmente, sua atenção nas informações abaixo.

Caso ainda permaneça alguma dúvida, entre em contato conosco via e-mail: <u>atendimento@urci.org.br</u> ou pelo fone (41) 3351-3027.

## Como acessar o Ambiente Virtual de Aprendizagem - AVA:

Ao se conectar inserindo seu login e senha, terá acesso ao Ambiente Virtual de Aprendizagem – AVA (ou à sua sala de aula virtual), onde estão as videoaulas, podcasts, material didático e exercícios para verificar a aprendizagem.

No AVA também encontrará avisos da Secretaria Geral e outras informações de interesse comum.

Para entrar no AVA e acessar o curso, siga as orientações a seguir:

Acesse o site http://ead.urci.org.br

Observe o canto superior direito, localize o campo "**Acessar**" e clique sobre ele, veja imagem abaixo:

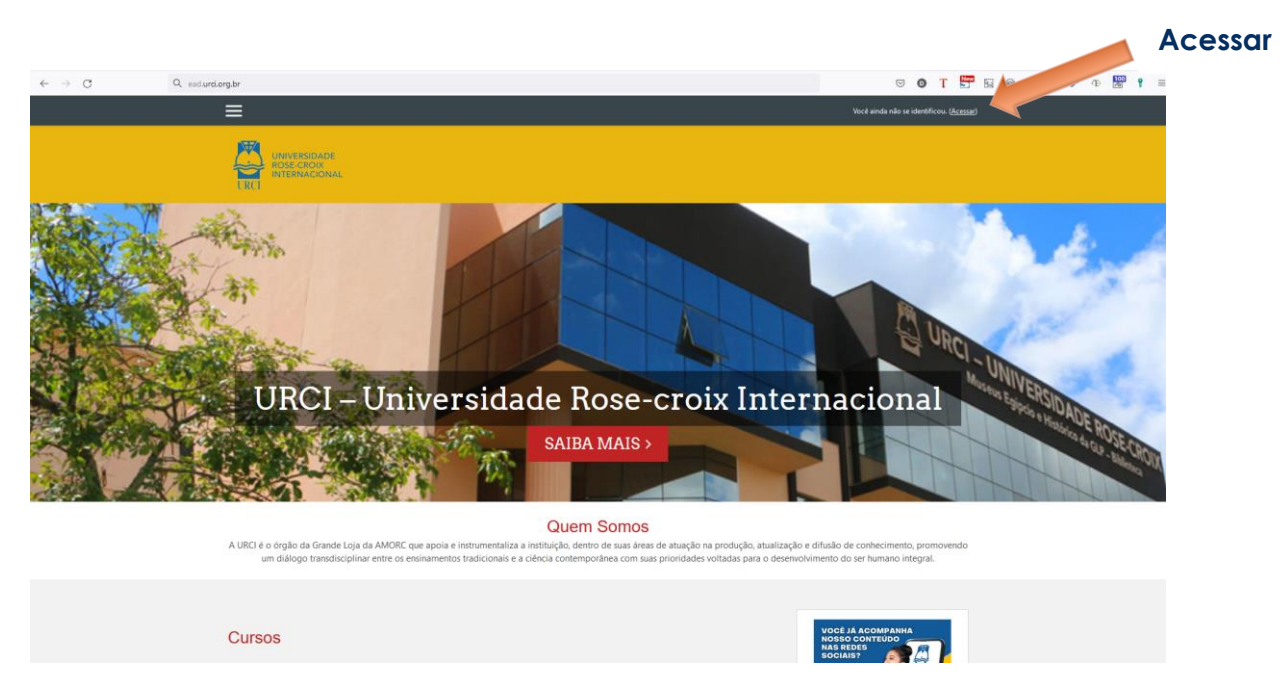

Ao clicar em "Acessar", vai abrir esta página:

|                                  |                          |                                                                                                    | URCI                                                                                                    |                                 |
|----------------------------------|--------------------------|----------------------------------------------------------------------------------------------------|----------------------------------------------------------------------------------------------------|---------------------------------|
|                                  |                          |                                                                                                    |                                                                                                    | Você ainda niêo se identificou. |
|                                  |                          |                                                                                                    |                                                                                                    |                                 |
| Identificaçã<br>Senha<br>Acessar | o do usuário             | POP<br>Sua sessilo expirou. Por favor, identifique-se novan<br>Metrificação / email ê<br>Senha<br>Lembrar identificação de usuaro<br>ACESSAR<br>ESETA É A SUA Primeira vez aq<br>Para ter acesso completo a este site, você primeiro pr | RTAL EAD URCI errer. Uso de Cooles deve ar permitiro a seu axespador @ Alguns cursos podem permitiro a cesso a visitantes COSCAR COMO VISITANTE |                                 |
|                                  | Ambiente Virtual da UCI. | INFORMAÇÃO<br>URCI                                                                                                    | CONTATOS REDES S<br>Rua Nicarágua, 2620 - Bacacheri                                                                                             | OCIAIS                          |

Insira o seu login e senha e clique em "**Acessar**". (o mesmo que criou quando efetuou a matricula ou, se já era estudante URCI, o mesmo utilizado no curso anterior.)

Na próxima página que abrir, escolha o seu curso clicando sobre ele.

Pronto, chegou ao Ambiente Virtual de Aprendizagem - AVA! Bons Estudos!

## O curso – Modelo Pedagógico Curso Livre URCI

O curso é inteiramente à distância, você poderá acessar as aulas e fazer as atividades conforme sua disponibilidade, porém muita atenção quanto ao prazo máximo para acesso à plataforma de ensino! *(Qual é o prazo? Já vamos informar mais a frente.)* 

Cada aula possui material didático disponível em documento de extensão PDF, o qual poderá baixar para leitura e/ou salvar em seu dispositivo (computador ou celular).

Os exercícios propostos ao final de cada aula têm como objetivo lhe auxiliar a verificar se assimilou e compreendeu os conteúdos que foram trabalhados durante a aula.

Não haverá avaliação ao final do curso, mas para que o estudante possa emitir o seu certificado de conclusão de curso, deverá ter concluído todas as atividades de aprendizagem propostas nas aulas. O certificado é emitido pelo estudante. O "botão" para emissão de certificado está localizado logo após a última aula do curso.

O curso no Ambiente Virtual de Aprendizagem - AVA ficará acessível durante 90 (noventa) dias corridos. A contagem dos 90 (noventa) dias consecutivos inicia a partir da compensação do pagamento da matrícula, completado este período o estudante não terá acesso ao curso.

Caso não tenha conseguido concluir o curso, solicitamos que entre em contato com a Secretaria Geral.

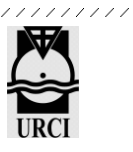

Bem, acima são algumas informações básicas e fizemos um resuminho para você aqui embaixo:

Contato URCI: atendimento@urci.org.br ou pelo fone (41) 3351-3027.

Site da URCI: urci.org.br

Plataforma de Ensino: ead.urci.org.br

**Período de acesso ao curso**: 90 dias consecutivos a partir da compensação do pagamento da matrícula.

Material didático: disponível para download

**Emissão de Certificado**: o estudante emite o seu certificado de conclusão de curso pelo AVA. Estará disponível aos estudantes que concluírem todas as atividades propostas no curso.